# Dialogic.

# Dialogic<sup>®</sup> Brooktrout<sup>®</sup> SR140 Fax Software with Alcatel-Lucent OmniPCX Enterprise

Installation and Configuration Integration Note

# **IMPORTANT NOTE**

This document is not to be shared with or disseminated to other third parties, in whole or in part, without prior written permission from Dialogic. To seek such permission, please contact your Dialogic Sales Representative.

June 2011

64-0600-29 www.dialogic.com

# **Copyright and Legal Notice**

Copyright © 2011 Dialogic Inc. All Rights Reserved. You may not reproduce this document in whole or in part without permission in writing from Dialogic Inc. at the address provided below.

All contents of this document are furnished for informational use only and are subject to change without notice and do not represent a commitment on the part of Dialogic Inc. and its affiliates or subsidiaries ("Dialogic"). Reasonable effort is made to ensure the accuracy of the information contained in the document. However, Dialogic does not warrant the accuracy of this information and cannot accept responsibility for errors, inaccuracies or omissions that may be contained in this document. INFORMATION IN THIS DOCUMENT IS PROVIDED IN CONNECTION WITH DIALOGIC<sup>®</sup> PRODUCTS. NO LICENSE, EXPRESS OR IMPLIED, BY ESTOPPEL OR OTHERWISE, TO ANY INTELLECTUAL PROPERTY RIGHTS IS GRANTED BY THIS DOCUMENT. EXCEPT AS PROVIDED IN A SIGNED AGREEMENT BETWEEN YOU AND DIALOGIC, DIALOGIC ASSUMES NO LIABILITY WHATSOEVER, AND DIALOGIC DISCLAIMS ANY EXPRESS OR IMPLIED WARRANTY, RELATING TO SALE AND/OR USE OF DIALOGIC PRODUCTS INCLUDING LIABILITY OR WARRANTIES RELATING TO FITNESS FOR A PARTICULAR PURPOSE, MERCHANTABILITY, OR INFRINGEMENT OF ANY INTELLECTUAL PROPERTY RIGHT OF A THIRD PARTY.

Dialogic products are not intended for use in certain safety-affecting situations. Please see <u>http://www.dialogic.com/about/legal.htm</u> for more details.

Due to differing national regulations and approval requirements, certain Dialogic products may be suitable for use only in specific countries, and thus may not function properly in other countries. You are responsible for ensuring that your use of such products occurs only in the countries where such use is suitable. For information on specific products, contact Dialogic Inc. at the address indicated below or on the web at *www.dialogic.com*.

It is possible that the use or implementation of any one of the concepts, applications, or ideas described in this document, in marketing collateral produced by or on web pages maintained by Dialogic may infringe one or more patents or other intellectual property rights owned by third parties. Dialogic does not provide any intellectual property licenses with the sale of Dialogic products other than a license to use such product in accordance with intellectual property owned or validly licensed by Dialogic and no such licenses are provided except pursuant to a signed agreement with Dialogic. More detailed information about such intellectual property is available from Dialogic's legal department at 926 Rock Avenue, San Jose, California 95131 USA. Dialogic encourages all users of its products to procure all necessary intellectual property licenses may differ from country to country and it is the responsibility related thereto. These intellectual property licenses may differ from country to country and it is the responsibility of those who develop the concepts or applications to be aware of and comply with different national license requirements.

Dialogic, Dialogic Pro, Dialogic Blue, Veraz, Brooktrout, Diva, Diva ISDN, Making Innovation Thrive, Video is the New Voice, Diastar, Cantata, TruFax, SwitchKit, SnowShore, Eicon, Eicon Networks, NMS Communications, NMS (stylized), Eiconcard, SIPcontrol, TrustedVideo, Exnet, EXS, Connecting to Growth, Fusion, Vision, PowerMedia, PacketMedia, BorderNet, inCloud9, I-Gate, Hi-Gate, NaturalAccess, NaturalCallControl, NaturalConference, NaturalFax and Shiva, among others as well as related logos, are either registered trademarks or trademarks of Dialogic Inc. and its affiliates or subsidiaries. Dialogic's trademarks may be used publicly only with permission from Dialogic. Such permission may only be granted by Dialogic's legal department at 926 Rock Avenue, San Jose, California 95131 USA. Any authorized use of Dialogic's trademarks will be subject to full respect of the trademark guidelines published by Dialogic from time to time and any use of Dialogic's trademarks requires proper acknowledgement.

The names of actual companies and products mentioned herein are the trademarks of their respective owners.

Any use case(s) shown and/or described herein represent one or more examples of the various ways, scenarios or environments in which Dialogic products can be used. Such use case(s) are non-limiting and do not represent recommendations of Dialogic as to whether or how to use Dialogic products.

#### 1. Scope

This document is intended as a general guide for configuring a basic installation of the *Alcatel-Lucent OmniPCX Enterprise* for use with Dialogic<sup>®</sup> Brooktrout<sup>®</sup> SR140 Fax over IP (FoIP) software platform. The interoperability includes *SIP* call control and *T.38/T.30* media.

This document is not intended to be comprehensive and thus does not replace the manufacturer's detailed configuration documentation. Users of this document should already have a general knowledge of how to install and configure the *Alcatel OXE*.

The sample configuration shown and/or referred in the subsequent sections was used for lab validation testing by Dialogic. Therefore, it is possible and even likely that the example configuration will not match the exact configuration and versions that would be present in a deployed environment. However, the sample configuration does provide a possible starting point to work with the equipment vendor for configuring your device. Please consult the appropriate manufacturer's documentation for details on setting up your specific end user configuration.

For ease of reference, the Dialogic<sup>®</sup> Brooktrout<sup>®</sup> SR140 Fax Software and Dialogic<sup>®</sup> Brooktrout<sup>®</sup> TR1034 Fax Boards will sometimes be denoted herein, respectively, as SR140 and TR1034. All references to the SDK herein refer to the Dialogic<sup>®</sup> Brooktrout<sup>®</sup> Fax Products SDK. The Alcatel-Lucent OmniPCX Enterprise will sometimes be denoted herein as Alcatel OXE or OmniPCX OXE, or some other form thereof.

### 2. Configuration Details

The following systems were used for the sample configuration described in the document.

#### 2.1 Gateway

| Vendor                | Alcatel-Lucent                                                                     |
|-----------------------|------------------------------------------------------------------------------------|
| Model                 | OmniPCX Enterprise (OXE)                                                           |
| Software Version      | R9.1-i1.605-21                                                                     |
| IP Device             | Dialogic <sup>®</sup> Brooktrout <sup>®</sup> SR140                                |
| Protocol to IP Device | SIP                                                                                |
| Additional Notes      | The OmniPCX Enterprise (OXE) should not be confused with the OmniPCX Office (OXO). |

# 2.2 Dialogic<sup>®</sup> Brooktrout<sup>®</sup> SR140 Fax Software

| Vendor                           | Dialogic                                 |
|----------------------------------|------------------------------------------|
| Model                            | Dialogic® Brooktrout® SR140 Fax Software |
| Software Version                 | SDK 6.3.0                                |
| Protocol to SIP Trunking Service | SIP                                      |
| callctrl.cfg file                | Default settings                         |

## 2.3 Network System Configuration

The diagram below details the sample configuration used in connection with this document.

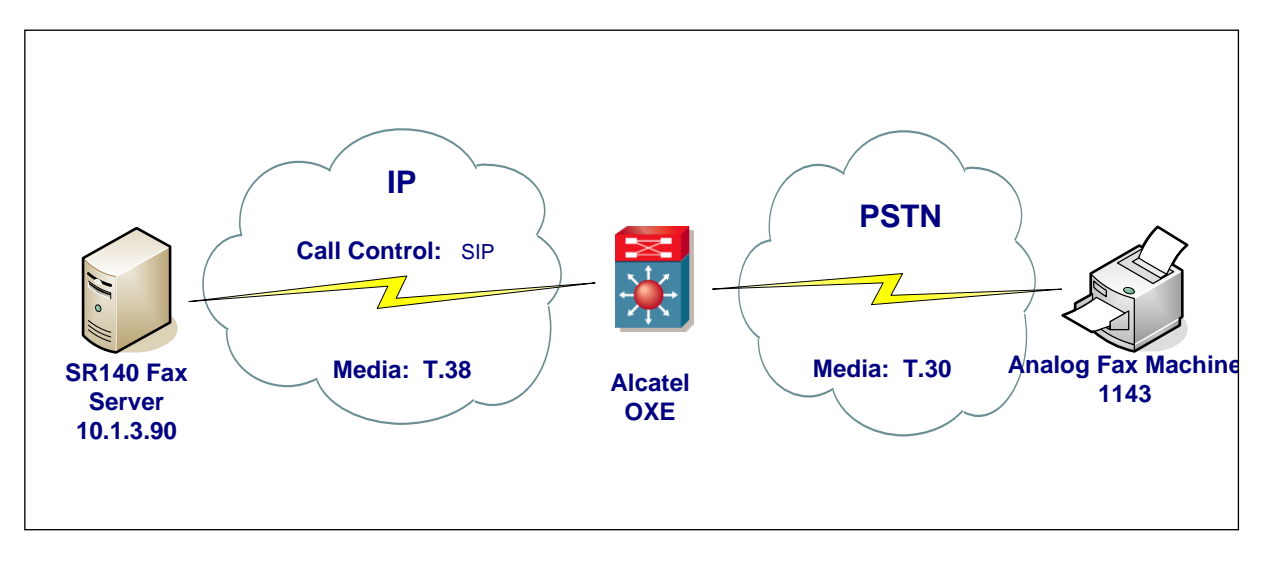

**Diagram Notes:** SR140 Fax Server = Fax Server including Dialogic<sup>®</sup> Brooktrout<sup>®</sup> SR140 Fax Software and third party fax application

## 3. Prerequisites

None.

# 4. Summary of Limitations

- OXE Release 9.1 supports only T.38 for FoIP.
- OXE Release 9.1 supports only V21, V29 (9600 baud) and does not support V17 (14,400 baud).
- There is no ECM configuration setting on the Alcatel OXO. All calls were non-ECM.
- SR140 does not support G.729 or G.723.

### 5. Deployment Details

#### 5.1 Network Addresses

| Device # | Device Make, Model, and Description            | Device IP Address |
|----------|------------------------------------------------|-------------------|
| 1        | OXE main CPU (call server) for call control    | 10.1.2.1          |
| 2        | OXE standby CPU (call server) for call control | 10.10.10.1        |
| 3        | OXE GW (GD card) for T.38/VOIP medium          | 10.1.2.10         |
| 4        | SR140 fax server                               | 10.1.3.90         |

The 2 call servers (device 1 and 2) are in the same node, with the DNS name "etesting.XmlForum.com".

# 6. Alcatel-Lucent OmniPCX Enterprise Setup Notes

#### 6.1 User Analog - Classic Fax Declaration

#### Mgr -> users

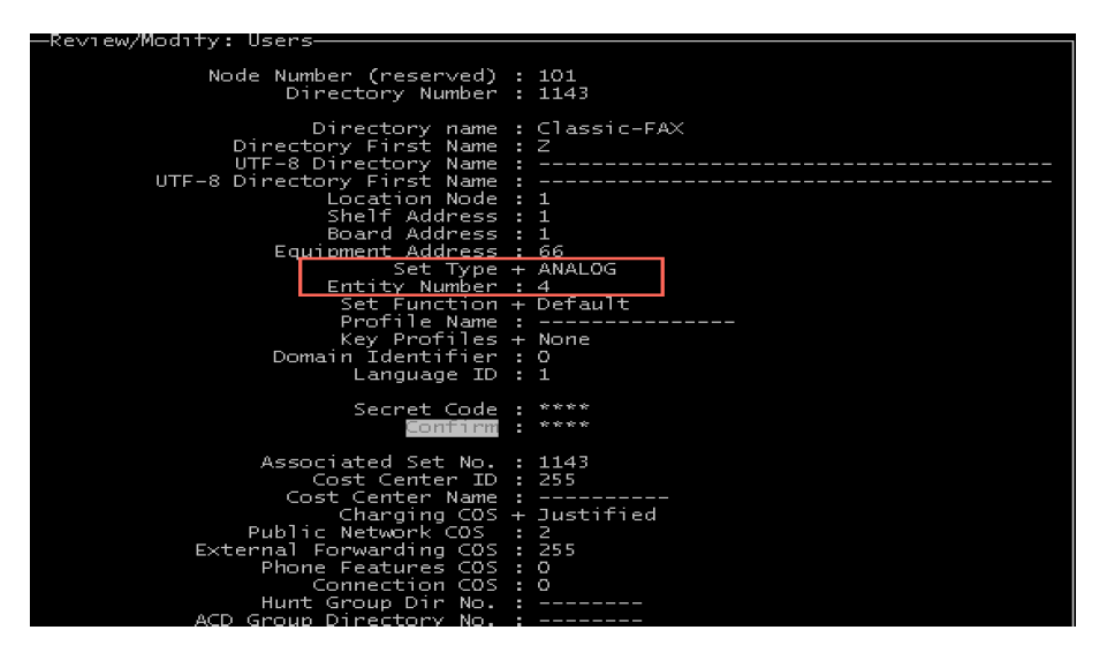

#### 6.2 SIP Trunk Declaration

Mgr -> Trunk Groups -> create

Check on Mgr -> Trunk Groups -> Trunk Group and confirm the Entity number is the same as that used in the User Entity.

| -Review/Modify: Trunk Groups                                                                                                    |                                       |
|----------------------------------------------------------------------------------------------------|---------------------------------------|
| Node Number (reserved) :<br>Trunk Group ID :                                                                                                    | 101<br>41                             |
| Trunk Group Type +<br>Trunk Group Name :<br>UTF-8 Trunk Group Name :<br>Number Compatible With :<br>Remote Network :<br>Shared Trunk Group +<br>Special Services +<br>Node number :<br>Transcom Trunk Group +<br>Auto.reserv.by Attendant +<br>Overflow trunk group No.<br>Tone on seizure +<br>Private Trunk Group +<br>Q31 Signal variant +<br>SS7 Signal variant +<br>Number Of Digits To Send :<br>Channel selection type +<br>Auto.DTMF dialing on outgoing call +<br>T2 Specification +<br>Public Network COS :<br>DID transcoding +<br>Can support UUS in SETUP + | T2<br>SIP<br>                         |
| ampricie                                                                                                    | · · · · · · · · · · · · · · · · · · · |

### 6.3 Automatic Routing Selection (ARS) Configuration

Translator -> Prefix

Translator -> External Number Plan -> Numbering Discriminator -> Discriminator rule Translator -> ARS route list Translator -> Automatic Route Selection -> ARS route list -> ARS route

| Review/Modify: ARS Route                                                                                                    |  |
|----------------------------------------------------------------------------------------------------|--|
| Node Number (reserved) : 101<br>Instance (reserved) : 1<br>Instance (reserved) : 1<br>ARS Route list : 2<br>Route : 1                                                                                                    |  |
| Name : Route-2-1_<br>Trunk Group Source + Route<br>Trunk Group : 41<br>No.Digits To Be Removed : 0<br>Digits To Add :<br>Numbering Command Tabl. ID : 4<br>VPN Cost Limit : 5<br>Protocol Type + Dependant on Trunk Group Type<br>NPD identifier : 255<br>Route Type + Public<br>ATM Address ID : -1<br>Preempter + False |  |
| Quality                                                                                                    |  |
| [ Add ] [ Remove ] [ Next ] [Previous]                                                                                                    |  |
| Quartcy + speech                                                                                                    |  |

#### 6.4 Numbering Command Table

Translator -> Automatic Route Selection -> Numbering Command Table

| —Review/Modify: Numbering Command Ta | able  |
|--------------------------------------|-------|
| Node Number (reserved)               | : 101 |
| Instance (reserved)                  | : 1   |
| Instance (reserved)                  | : 1   |
| Table ID                             | : 4   |
| Carrier Reference                    | : 0   |
| <u>Command</u>                       | : I   |
| Associated Ext SIP gateway           | : 4   |

 ${\rm Dialogic}^{^{\otimes}}$  Brooktrout  $^{^{\otimes}}$  SR140 Fax Software with Alcatel-Lucent OmniPCX Enterprise Installation and Configuration Integration Note

#### 6.5 SIP Gateway Declaration

Mgr -> SIP -> SIP Ext Gateway

| —Review/Modify: SIP Ext Gateway———                                                                                                    |                                                                                         |
|----------------------------------------------------------------------------------------------------|-----------------------------------------------------------------------------------------|
| Node Number (reserved) :<br>Instance (reserved) :<br>SIP External Gateway ID :                                                                                                    | 101<br>1<br>4                                                                           |
| Gateway Name :<br>SIP Remote domain :<br>PCS IP Address :<br>SIP Port Number :<br><u>SIP Transport Type +</u><br>RFC3262 Forced use +<br>Belonging Domain :<br>Registration ID :<br>Registration ID P_Asserted +<br>Registration timer :<br>SIP Outbound Proxy :<br>Supervision timer :<br>Pool Number :<br>Outgoing realm :<br>Outgoing username : | 10.1.3.90<br>5060<br>UDP<br>False<br>                                                   |
| Outgoing Password :<br>Confirm :                                                                                                    |                                                                                         |
| Incoming username :                                                                                                    |                                                                                         |
| Incoming Password :<br>Confirm :                                                                                                    |                                                                                         |
| RFC 3325 supported by the distant +<br>DNS type +<br>SIP DNS1 IP Address :<br>SIP DNS2 IP Address :<br>SDP in 18x +<br>Minimal authentication method +<br>INFO method for remote extension +<br>Send only trunk group algo +<br>To EMS +<br>Routing Application +<br>Dynamic Payload type for DTMF :                                                | True<br>DNS A<br>False<br>SIP Digest<br>False<br>False<br>False<br>False<br>False<br>97 |

# 6.6 **Proxy Configuration (includes Authentication)**

| -Review/Modify: STP Provy         |            |
|-----------------------------------|------------|
| KeelewyModily. Sil 110Xy          |            |
| Node Number (reserved)            | : 101      |
| Instance (reserved)               | : 1        |
| Instance (reserved)               | : 1        |
| SIP initial time-out              | : 500      |
| SIP timer T2                      | : 4000     |
| Dns Timer overflow                | : 100000   |
| Recursive search                  | + False    |
| Minimal authentication method     | + SIP None |
| Authentication realm              | : alcatel  |
| Only authenticated incoming calls | + False    |
| Framework Operiod                 | : 3        |
| Framework Nb Message By Period    | : 25       |
| Framework Quarantine Period       | : 1800     |
| TCP when long messages            | + True     |

# 7. Dialogic<sup>®</sup> Brooktrout<sup>®</sup> SR140 Fax Software Setup Notes

The Installation and Configuration Guides for the SR140 are available from the following site:

http://www.dialogic.com/manuals/brooktrout/default.htm

The configuration can be done in Wizard or in Advance Mode. Advance Mode was used in the test configuration.

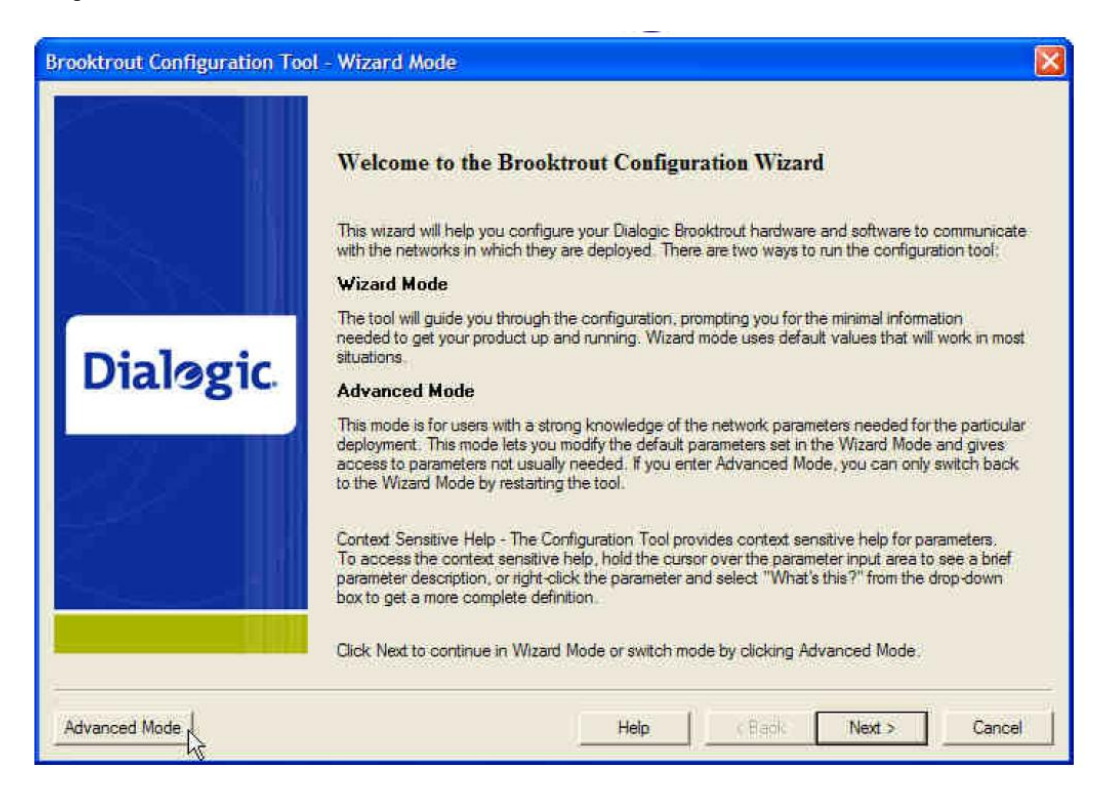

Select **SIP** for the IP stack.

| P E<br>Not | inabled module(s) have een detected in your system<br>uld you like to configure a Brooktrout IP stack to run or |
|------------|----------------------------------------------------------------------------------------------------|
| nis        | module(s)/                                                                                                    |
|            | SIP                                                                                                    |
| C          | H323                                                                                                    |
| 5          | Both (SIP and H323)                                                                                             |
|            |                                                                                                    |
|            |                                                                                                    |

Activate the SR140 license via the License Manager, if not already activated.

| Brooktrout Configuration Tool - Advanced Mode                                                                                                    |                                                                                                    |  |
|----------------------------------------------------------------------------------------------------|----------------------------------------------------------------------------------------------------|--|
| File View Options Help                                                                                                    |                                                                                                    |  |
| Home Back, Next Save Apply                                                                                                    | S R<br>Licensed S Help                                                                                                    |  |
| <ul> <li>Brooktrout (Boston Host Service - Running)<br/>Driver Parameters (All boards)</li> <li>BTCall Parameters (All boards)</li> <li>Call Control Parameters</li> <li>Module 0x41: SR140</li> <li>IP Call Control Modules</li> <li>SIP</li> </ul> | Launch License Manager         Note: If you are intending to configure an SR140 only, you must first activate a license using the License Manager.         This page contains essential information to use the tool effectively. You can get to this page any time by clicking on the Home icon on the toolbar. The user interface consists of two views: (a) the explorer view and (b) the content view.         The explorer view allows you to navigate through the various configurable components of Brooktrout Hardware and Software. The content view contains either informational content such as this page or controls that allow you to fine tune the Brooktrout components.         In this mode you can:       • Edit call control configuration per module.         • Edit the btcall parameters.       • Edit the btcall parameters.         • Save the configuration information.       • And finally apply the configuration.         Please note that you must apply the configuration information for the changes to take effect. The apply action is available from the toolbar as well as from the Options menu.         Under normal conditions (that is, all Brooktrout hardware installed on your system has the same ship level number programmed on them), the configuration tool should come up in the Wizard Mode. It can also be launched explicitly to come up in the advanced mode by using /a or -advanced command line option. If you did not specify this option and the brook was advanced command line option. |  |

To support the OXE spatial redundancy, enter the DNS name of the Alcatel Call Server to which the SR140 needs to communicate with - in this example, node 1 etesting.XmlForum.com - in the "Primary Proxy Server" field:

| File View Options Help                                                                                                    |                                                                                                    |                                                                                                    |
|----------------------------------------------------------------------------------------------------|----------------------------------------------------------------------------------------------------|----------------------------------------------------------------------------------------------------|
| Home Back Next Save                                                                                                    | Apply License Help                                                                                                    |                                                                                                    |
| Brooktrout (Boston Host Service - Ri<br>Driver Parameters (Al boards)<br>BTCall Parameters (Al boards)<br>Call Control Parameters<br>Module 0x41: SR140<br>P IP Call Control Modules<br>SIP | Inning) General Information IP Parameters T<br>Maximum SIP Sessions:<br>Primary Gateway:<br>Primary Proxy Server:<br>Additional Proxy Server #2:<br>Additional Proxy Server #3:<br>Additional Proxy Server #4:<br>Primary Registrar Server URL:<br>Additional Registrar Server #2:<br>Additional Registrar Server #3:<br>Additional Registrar Server #4:<br>From Value:<br>Contact Address:<br>Username:<br>Session Name:<br>Session Name:<br>Session Description:<br>Description: IIB1- | 38 Parameters         RTP Parameters           7256         1         1000           0         0         0         100           Stepting Xmltonim.com         Image: Stepting Xmltonim.com         Image: Stepting Xmltonim.com           Anonymous <sip:no_from_info@anonymous.invalid>         0         0         0         0         0         Image: Stepting Xmltonim.com         Image: Stepting Xmltonim.com         Image: Stepting Xmltonim.co</sip:no_from_info@anonymous.invalid> |

When the SR140 needs only to talk to 1 single Alcatel Call Server, enter the IP address of this Call Server - in this case the main CPU **10.1.2.1** - in the **Primary Gateway** field:

| Brooktrout Configuration Tool - Ad                                                                                                    | vanced Mode                                                                                                    |                                                                                                    |
|----------------------------------------------------------------------------------------------------|----------------------------------------------------------------------------------------------------|----------------------------------------------------------------------------------------------------|
| File View Options Help                                                                                                    |                                                                                                    |                                                                                                    |
| Home Back Next Save Apply                                                                                                    | E P                                                                                                    |                                                                                                    |
| <ul> <li>Brooktrout (Boston Host Service - Running)</li> <li>Driver Parameters (Al boards)</li> <li>BTCall Parameters (Al boards)</li> <li>Call Control Parameters</li> <li>Module 0x41: SR140</li> <li>IP Call Control Modules</li> <li>SIP</li> </ul> | General Information       IP Parameters       T.38 Parameters       RTP Parameters         Maximum SIP Sessions:       256       1         Primary Gateway:       10       10         Primary Gateway:       10       10         Primary Registrar Server:       10       10         Additional Proxy Server:       10       10         Additional Proxy Server:       10       10         Additional Proxy Server:       10       10         Additional Proxy Server:       10       10         Additional Proxy Server:       10       10         Additional Proxy Server:       10       10         Additional Proxy Server:       10       10         Additional Registrar Server:       10       10         Additional Registrar Server:       10       10         Additional Registrar Server:       10       10         Contact Address:       0       10         Usemame:       10       10         Session Description:       10       10         Dascription:       118       10 | ameters     1000       2     5060   Is <sip:no_from_info@anonymous.invalid> 0 0 0 0 0 0 0 10</sip:no_from_info@anonymous.invalid> |

For anything else, the default SR140 configuration was used. Press Apply to save and apply the configuration.

#### 8. Frequently Asked Questions

- "I'm configured as near as possible to this the sample configuration described in this document, but calls are still not successful; what is my next step?"
  - → Provide this document to your gateway support.
  - → Ensure T.38 is enabled on the gateway.
  - → Confirm that basic network access is possible by pinging the gateway.
- "How do I obtain Wireshark traces?"
  - ➔ The traces can be viewed using the Wireshark network analyzer program, which can be freely downloaded from <u>http://www.wireshark.org</u>.
  - ➔ To view the call flow in Wireshark, open the desired network trace file and select "Statistics->VoIP Calls" from the drop down menu. Then highlight the call and click on the "Graph" button.